## WebSWMSYS 登録チェックリスト

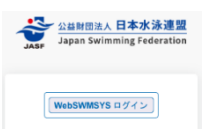

このチェックリストを使用して、手順を確認の上、エントリーを完了してください。 確認が完了したチェックボックス□にチェック ✓ をいれて作業を進めましょう。

| ログイン・準備 |                                                                                                    | エントリー準備 |                                                                  |
|---------|----------------------------------------------------------------------------------------------------|---------|------------------------------------------------------------------|
|         | デバイス (PC・ノート pad など) を準備する<br>OS : Windows<br>ブラウザ : GoogleChrome/MicrosoftEdge<br>レスポンシブ対応 :<br>OS : iPad OS 13 以降<br>ブラウザ : Safari                                                                          |         | 競技者管理> 年度更新> 今年度(2025 年度)を<br>選択<br>⇒「団体年度更新」を行う<br>AS 連絡先等を登録する |
|         | WebSWMSYS ユーザーID とパスワードを準備する                                                                                                    |         | 競技者登録申請を行う                                                       |
|         | <ul> <li>初回ログイン時:以前の WebSWMSYS で使用していたもの</li> <li>パスワードが不明な場合: AS 競技部アドレス宛に下記事項を記載の上、パスワードの再発行を依頼してください。AS 競技部アドレスがわからない場合はブロック長宛に問い合わせください。</li> <li>1、クラブ名</li> <li>2、問合せ責任者氏名</li> <li>3、ユーザーID</li> </ul> |         | 大会エントリー画面に競技者が表示され、<br>エントリーが可能となる                               |
|         |                                                                                                    |         | 大会エントリーの際、併記希望の団体がある場<br>合、その団体で登録されていることを確認する                   |

WebSWMSYS にアクセス

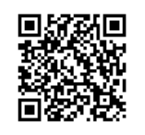

https://webswmsys.swim.or.jp/login

ユーザーID とパスワードを入力してログイン 利用規約確認/競技者規約規程に同意してログイン

画面右上の「∨」プルダウンからマニュアルダウンロード ▲ WebSWMSYS マニュアル 類

| エントリー作業 |                                                                                  | エントリー集計 |                                                         |
|---------|----------------------------------------------------------------------------------|---------|---------------------------------------------------------|
|         | ▲ 大会エントリー:「WebSWMSYS マニュアル_大<br>会エントリー.pdf」24ページ~32ページ 参照                        |         | ▶ 大会エントリー報告集計:「WebSWMSYSマ<br>ニュアル_登録団体権限.pdf」86ページ~90ペー |
|         | 大会エントリー>AS>開催年度:2025 年度><br>からエントリーする大会の「エントリー」を押下                               |         | ジ 参照                                                    |
|         | ※大会名(大会コード)                                                                      |         | 大会エントリー>AS>開催年度:2025 年度><br>エントリーする大会の「未集計」を押下          |
|         | 第48回 全国 JOC ジュニアオリンピックカップ<br>夏季水泳競技大会                                            |         |                                                         |
|         | 10~12 歳(小学生)区分(7025956)<br>13~15 歳(中学生)区分(7025957)<br>15~18 歳(ジュニア)区分(7025958)   |         | 「集計」画面でエントリー責任者等、指定の項目を入<br>カ>「集計」を行う                   |
|         | 「チーム/組登録の流れ」タブ> デュエットやチーム<br>の枠を作成する                                             |         | 「クラブ責任者(付添)氏名」欄に、全区分とも<br>同一の方の氏名を入力したか確認する             |
|         | 「エントリー登録」タブ>個人ごとにエントリーする種<br>目・枠を登録する                                            |         | ※「クラブ責任者(付添)」は、本大会を通して<br>1 名のみ。区分毎ではないので注意!            |
|         | 「エントリー済み一覧」タブ>エントリーの内容を確認<br>し、「今回申告バッジテスト」の編集、種目毎に競技<br>者の表示順を編集する              |         | 「大会エントリー集計実行確認」>「はい」を押下                                 |
|         |                                                                                  |         | 「集計結果」画面を確認>「エントリー確定」を押下                                |
|         | 「エントリー済み一覧」タブ> 2 団体併記列の「編<br>集」>「2 団体併記」の併記希望チェックボックスを<br>選択> 団体を選択 <sup>※</sup> |         | 「エントリー確定確認」>「はい」を押下                                     |
|         | ▶ 「WebSWMSYS マニュアル_登録団体権<br>限.pdf」80 ページ~82・85 ページ 参照                            |         | 必要な帳票をダウンロードして印刷                                        |
|         | ※2団体併記について<br>「併記希望団体側での2025 年度競技者登録申<br>請」が完了している場合、併記の申請が可能となる                 |         |                                                         |

| [AS] |               |                                         |  |  |
|------|---------------|-----------------------------------------|--|--|
| 種類   | ファイル名         | 備考                                      |  |  |
| 帳票   | 競技会申込集計表      | 種目参加人数、参加費、項目費、合計費用の集計結果が出力されます。        |  |  |
|      | 確認シート(印刷版)    | 各競技者ごとの各種目のエントリー情報が出力されます。(印刷用)         |  |  |
|      | 確認シート(種目別)    | 各競技者ごとの各種目のエントリー情報が出力されます。(種目別)         |  |  |
|      | 出場資格確認書       | 各競技者と各種目のバッジテスト資格の比較内容が出力されます。          |  |  |
|      | プログラム並記確認シー   | 各競技者の2団体併記情報が出力されます。                    |  |  |
|      | F             |                                         |  |  |
|      | テクニカルルーティンシート | 各競技者の各種目ごとに、テクニカルルーティンのエントリーシートが出力されます。 |  |  |
|      | フリールーティンシート   | 各競技者の各種目ごとに、フリールーティンのエントリーシートが出力されます。   |  |  |
|      | フィギュアシート      | 各競技者ごとに、フィギュアのエントリーシートが出力されます。          |  |  |